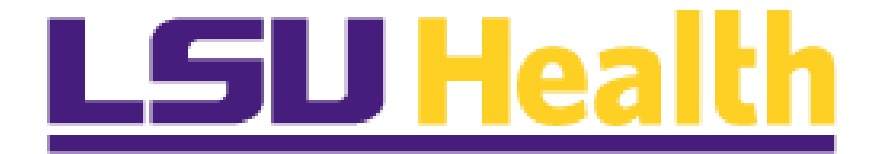

# PeopleSoft HCM Fluid and Tools Upgrade Delta Guide

February 13, 2025

## **Table of Contents**

| Welcome Message       | 2 |
|-----------------------|---|
| Login Screen          | 2 |
| Toolbar               |   |
| My PeopleSoft Home    |   |
| General Navigation    |   |
| NavBar Navigation     | 6 |
| Mobile Phone Access   | 9 |
| Appendix              |   |
| Icons and Terminology |   |
| Navigation Examples   |   |

Welcome to the PeopleSoft HCM Fluid and Tools 8.61.05 Upgrade Delta Guide!

The PeopleSoft Human Capital Management (HCM) Development, Support and Training Teams are pleased to share the most recent *Fluid and Tools upgrade information* with all users. The upgrade marks a *significant change* in the way users will *navigate* throughout the system. *New terminology* will be introduced to help familiarize users with the new look and feel of the system. This guide will also provide details on how to utilize the *new homepage and tiles created to facilitate work* in PeopleSoft HCM. However, the basic functionality of the application remains the same.

## **Login Screen**

The first change you will see with the new tools is to the **Login Screen**. The look of the page has changed. <u>New Orleans</u> and <u>HCSD</u> users, please login using your LSUHSC **PeopleSoft User ID and Password**. <u>Shreveport</u> users, please login using your LSUHS credentials (3 letters and 3 numbers).

|          | <b>LSU</b> Health            |    |
|----------|------------------------------|----|
|          | PeopleSoft HRSA - PS9HRTRN 2 |    |
| User ID  |                              |    |
|          |                              | ÷. |
| Password |                              |    |
|          |                              |    |
|          |                              | 1  |
|          | Sign In                      |    |
|          |                              |    |
|          |                              |    |

#### Toolbar

| PS9HRPAT WEB2   🕥 | ♥ ⊕ △ : ∅                                                                                                    |
|-------------------|----------------------------------------------------------------------------------------------------|
| PS9HRTRN          | <ol> <li>PS – PeopleSoft</li> <li>9 – Version of PeopleSoft</li> <li>HR - System – Human Resources</li> <li>TRN – Database (Users will access the Production (PRD) database when working in PeopleSoft)</li> </ol> |
| (C)               | <b>Recently Visited</b> – Provides quick access to often used pages in PeopleSoft.                                                                                                    |
| $\heartsuit$      | Favorite – Provides quick access to often used pages in PeopleSoft.                                                                                                    |
| $\odot$           | Accessibility – Accessibility options enable assistive technologies to provide users with features they can use to identify and navigate to sections of page content.                                              |
|                   | Home - Returns you to your default homepage.                                                                                                    |
| :                 | Actions (Three (3) dots) – Drop-down menu delivers a quick access action list consisting of the following options: <i>New Window, My Preferences, Help, and Sign Out.</i>                                          |
| Ø                 | <b>NavBar</b> – Provides tile navigation options - including <i>Search, Recently Visited, Favorites,</i> and <i>Menu</i> - to be used in conjunction with Fluid menus.                                             |

## **My PeopleSoft Home**

Once PeopleSoft HCM is launched, the new default landing page displays. The landing page is called a homepage which serves as a navigation gateway. The homepage for HCM is "**My PeopleSoft Home**." There is a drop-down arrow on the right side of the homepage tab, but HCM utilizes only a single homepage. Users will access the tiles and navigation collections to which you have access from the **My PeopleSoft Home** or by using the **NavBar > Menu** options. *Tile access* is based on the user's *security access*.

|           | : |
|-----------|---|
|           |   |
|           |   |
| Web Clock |   |
| _         |   |
| $\odot$   |   |
| _         |   |
|           |   |

| PS9HRTRN WEB2   ③         ⑦<br>My PeopleSoft Home ~ |                      |              | i Notifications                                       | : Ø   |
|-----------------------------------------------------|----------------------|--------------|-------------------------------------------------------|-------|
| Ar<br>No Anno                                       | nouncements          | Web Clock    |                                                       |       |
| Self Service                                        | Manager Self Service | LSUHSC Forms | No notifications<br>When new notifications arrive, th | е *Q- |
| Business Manager                                    | Human Resources      | Benefits     | Refresh button will show a badg                       | e     |
| Resident Scheduler                                  | Time & Labor         | Payroll      | •                                                     |       |

The right side of the homepage shows the **Notifications** window. In the previous tools version, *notifications were denoted by a bell on the toolbar*. If the user *received an action*, a *dash or bar* would display *across the top* of the bell. In the new tools version, there is *no bell* on the toolbar and the **Notifications** window is *preset to remain open*. It *cannot be closed*. Actions will display in the **Notifications** window. Actions are *items requiring your attention*, such as approving a vacation request or another item in your worklist.

## **General Navigation**

| Announcements |                      | Web Clock    |
|---------------|----------------------|--------------|
| l             |                      | Ø            |
| No Annos      | uncements available  |              |
| Self Service  | Manager Self Service | LSUHSC Forms |
| $\bigcirc$    | 000                  |              |

Fluid Navigation is now the default navigation within PeopleSoft. Tiles to which the user has access display on the homepage. Each tile serves as a navigation collection of

functions and tasks associated with the tile topic. It provides the user a quick and easy way of accessing and completing routine tasks within the system.

| ¢ O ♡                |                                       |                              |               |                         |        | Ô:          | Ø    |
|----------------------|---------------------------------------|------------------------------|---------------|-------------------------|--------|-------------|------|
| Self Service         | ]                                     |                              |               |                         |        |             |      |
| 🗄 Benefits 🔷         |                                       |                              |               | New Window   He         | lp   F | Personalize | Page |
| Benefits Summary     | Section 1.                            |                              |               |                         |        |             |      |
| 1095-C Consent       | As Of Date: 02/02/2025<br>My Benefits |                              |               |                         |        |             |      |
| 1095-C Forms         | Plan Type                             | Benefit Plan                 | Coverage      | Premium per<br>Paycheck |        |             |      |
| 💻 Payroll Info 🗸 🗸   | Medical                               | WELLCRED LSU FIRST OPT1 BTAX | Employee Only | 206.56                  |        |             |      |
| ්/ Personal Info 🗸 🗸 | Dental                                | DENTAL BASIC BTAX            | Employee Only | 22.76                   |        |             |      |
| 🛼 My Forms 🗸 🗸       | Vision                                | VISION BTAX                  | Employee Only | 8.60                    |        |             |      |
|                      | AD/D                                  | LSU AD&D EMPLOYEE            | 110000.00     | 2.09                    |        |             |      |

The **Self Service** menu of *available functions and tasks* opens on the *left side* of the page. Each *functional* section has a drop-down arrow that you can click to display *tasks* pages associated with that function. A **Back** button shows on the toolbar to the *left* of the *Recently Visited* and *Favorites* icons. The **Back** button *returns* you to the **My PeopleSoft Home**.

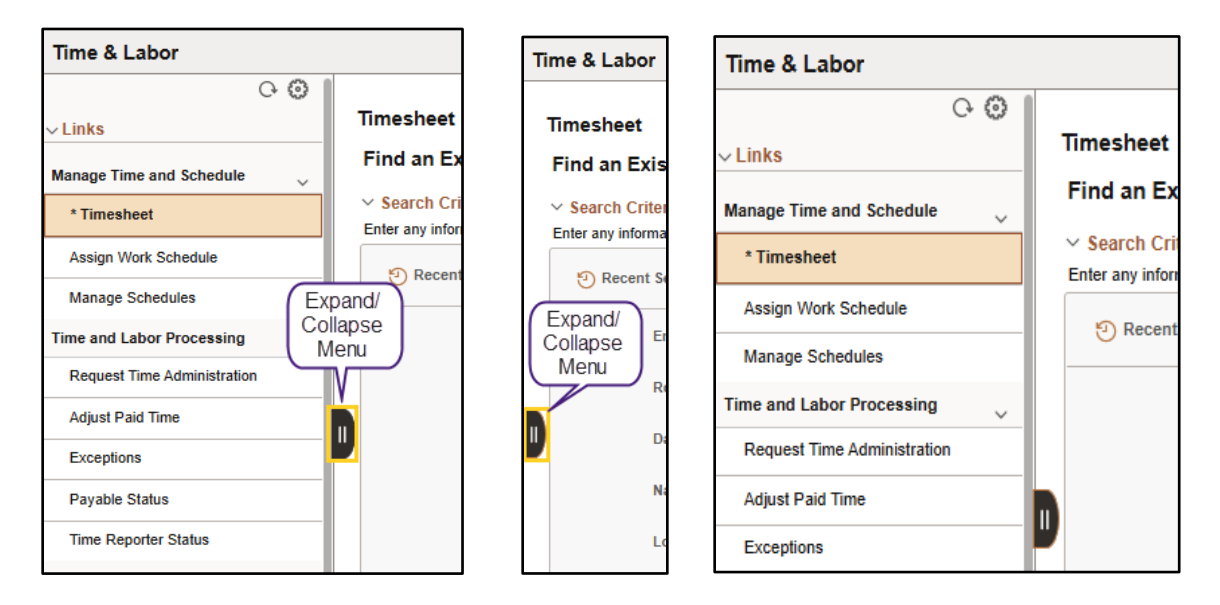

Most left side menus have an **Expand/Collapse Menu** button. By clicking the button when the *menu is open*, it will *collapse the menu*. Conversely when the *menu is collapsed*, clicking the button will *expand the menu*.

## **NavBar Navigation**

| PS9HRTRN WEB2   🕥 | ♡ (?)                                                                                                    |                                                                                                    | △ : 0 | : Ø                                                          |
|-------------------|----------------------------------------------------------------------------------------------------|----------------------------------------------------------------------------------------------------|-------|--------------------------------------------------------------|
|                   | An alternative to tile navigati<br>NavBar. By clicking the Nav<br>the right of the screen display<br>options: Search, Recently V<br>Menu. These icons can be us<br>navigation | ion is the use of the<br>vBar, a panel opens from<br>ying a list of icon<br>isited, Favorites, and<br>sed to facilitate quick |       | Search<br>Search<br>Recently<br>Visited<br>Favorites<br>Menu |
| NavBar            | Search                                                                                                    |                                                                                                    |       |                                                              |
|                   | Enter search keywords separated by a space.                                                                                                    |                                                                                                    |       |                                                              |

Clicking the **Search** icon will open a search panel which will enable users to find a transaction page without searching through submenus if s/he is unsure of its navigational location. The item used for the search **must** have a **minimum of two characters**. You can use multiple words to help focus your search as "**view pay**." Click the **Find** button to view results.

Find

| Sea  | rch                                                                                                |
|------|----------------------------------------------------------------------------------------------------|
| Ente | r search keywords separated by a space.                                                            |
| view | r pay Find                                                                                         |
| Sei  | arch Results                                                                                       |
| 1    | Pay                                                                                                |
|      | View Paychecks                                                                                     |
| _    | Main Menu>Fluid Structure Content>Fluid Pages>Employee Self Service>Pay                            |
| 2    | Review FLSA Pay Data                                                                               |
|      | Main Menu>Payroll for North America>Payroll Processing USA>Produce Payroll>Review FLSA Pay<br>Data |
| 3    | Review HR/Job/Payroll Data                                                                         |
|      | View personnel administration and employee personal information.                                   |
|      | Main Menu>Benefits>Employee/Dependent Information>Review HR/Job/Payroll Data                       |
| 4    | Review Pay Calendars                                                                               |
|      | Review pay calendars or manually build a single calendar.                                          |
|      | wain menu>Payroii tor Norm America>Payroii Processing USA>Create and Load                          |

view pay

Search

A list of items with the words "**view pay**" will appear in a *Search Results* list. If there are more than 100 results, only the first 100 will be displayed. Either select an option from the retrieved list or change your search parameter to help focus your search.

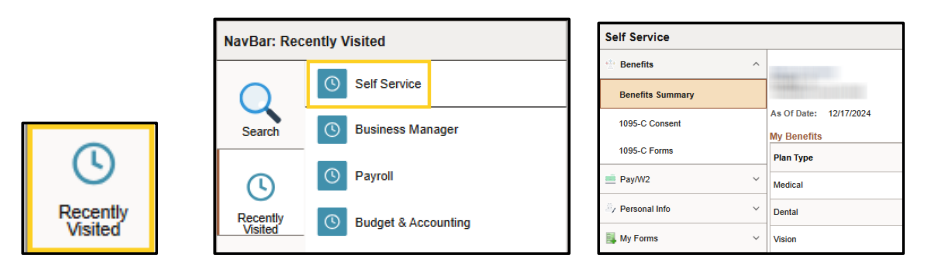

Selecting the **Recently Visited** icon displays a list of pages previously visited. Click on the desired option to navigate to that page.

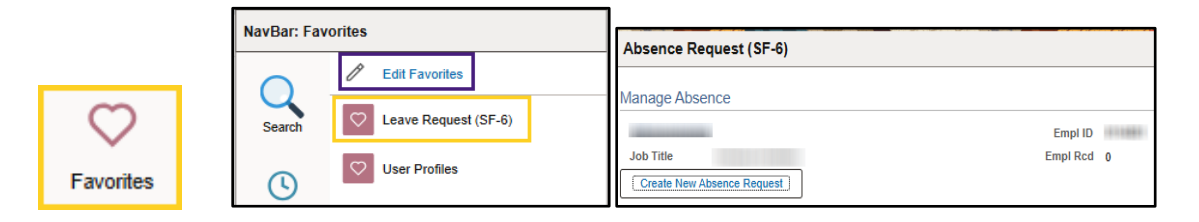

**Favorites** have been a popular option with users and *will be available* with the new tools. Also, your *current Favorites will be copied over into the new version*, so you do not need to worry about replicating them. The icon picture has changed in the new version, and is now designated with a **Heart**. When selecting the **Favorites** icon (heart), a list of the user's previously saved favorites will display. Click on the desired option to navigate to that page.

|              |                      |              | • |                                      |   |
|--------------|----------------------|--------------|---|--------------------------------------|---|
| Anno<br>O    | uncements            | Web Clock    |   | ∆ ¢ [                                | 0 |
| Self Service | Manager Self Service | LSUHSC Forms |   | Add to Favorites My Preferences Help |   |

You can add a page to your **Favorites** list however, it <u>cannot</u> be done from the *NavBar* menu. Users can only *Edit Favorites* from the *NavBar* menu. In this example, you will *add Self Service* to your Favorites. **Navigate** to the *Self Service* panel. Click the **Actions** (3 dots) link in the toolbar and select **Add to Favorites**.

| Add To Favorites | ×   |   |                                  |
|------------------|-----|---|----------------------------------|
| *Favorite Label  |     | A | dded 'Self Service' to Favorites |
| Self Service     | Add |   | ок                               |

The Add To Favorites pop-up window displays and defaults the name of the page you wish to save. Click the Add button. A confirmation window displays stating Self Service has been saved to Favorites. Click the OK button.

| $\leftarrow$   $\odot$ | Favorites              | P | × |
|------------------------|------------------------|---|---|
|                        | C Leave Request (SF-6) |   |   |
|                        | Self Service           |   |   |
|                        | User Profiles          |   |   |

Click the Heart (Favorites) icon to verify the Self Service page has been added to Favorites. Self Service displays in your Favorites list.

|      | NavBar: Mer              | nu                    |   |
|------|--------------------------|-----------------------|---|
|      | Search                   | A Administer Training | > |
|      | L<br>Recently<br>Visited | B Benefits            | > |
|      | Favorites                | C Compensation        | > |
| Menu | Menu                     | L LSUHSC Processes    | > |
|      |                          | м                     |   |

Standard navigation options display when the NavBar Menu option is selected. These are the same options that were listed in the old Classic Menus. Options are organized alphabetically with a break between each alpha character. Scroll down using the grey bar on the right to view additional menu options.

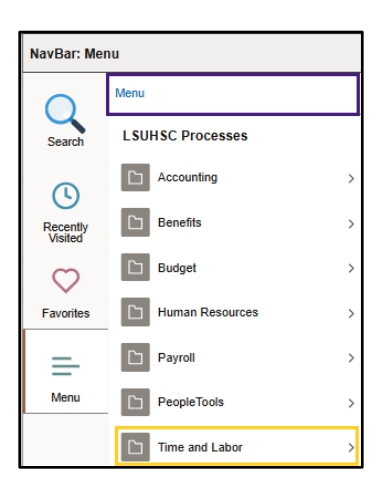

| NavBar: Me | nu                                 |
|------------|------------------------------------|
|            | Menu > LSUHSC Processes > Time and |
|            | Labor                              |
| Search     |                                    |
| -          | Use                                |
| (L)        | = Timesheet                        |
| Recently   |                                    |

Your breadcrumbs will display at the top of the menu options. Click on the desired option to navigate to the next set of menu options. Continue to select menu options until you reach your desired search page.

## **Mobile Phone Access**

|                                      | PS9HRPAT WEB1 Q.                                                                                                    |                  |      |
|--------------------------------------|----------------------------------------------------------------------------------------------------|------------------|------|
|                                      | My PeopleSoft Home ~                                                                                                    |                  |      |
|                                      | Announcements PeopleSoft HCM has been upgraded with a new look and newstein Uperad Uperad Upe |                  |      |
| LSU Health                           | Sett Service                                                                                                    |                  |      |
| PeopleSoft HRSA - PS9HRPAT 1 User ID | Manager Sett Service                                                                                                    | ←   Self Service | Û. E |
|                                      | LSUHSC Forms                                                                                                    | 💮 Benefits       | ~    |
| Password                             |                                                                                                    | Payroll Info     | ~    |
|                                      | Business Manager                                                                                                    | A Personal Info  | ✓    |
| Sign In                              |                                                                                                    | My Forms         | ~    |

Users will be able to access the system using their mobile phones. You will <u>sign in</u> using your *LSUHSC or LSUHS credentials*. The **My PeopleSoft Home** page defaults however, the *tiles are listed* rather than in a grid. Also note, the *Recently Visited*, *Favorites*, and *Accessibility* buttons display at the bottom of the panel. *Although all the tiles display, users will only have access to the Self Service, Manager Self Service and Forms tiles*. Clicking the *Self Service* tile, for example, will display the functions and tasks associated with that tile. If you click on any tile other than those listed, you will receive a blank page.

# Appendix

## Icons and Terminology

| Icon                                                                                        | Term                     | Definition                                                                                                    |
|---------------------------------------------------------------------------------------------|--------------------------|----------------------------------------------------------------------------------------------------|
|                                                                                             |                          |                                                                                                    |
| டி                                                                                          | Home Icon                | returns users to the homepage                                                                                                    |
| Q                                                                                           | Search Icon              | used to search for documents or menu options                                                                                                    |
| :                                                                                           | Action Icon              | used to perform various actions including signing out                                                                                                    |
| $\oslash$                                                                                   | NavBar Icon              | used to select the right-side navigation and menu options                                                                                                    |
| $\heartsuit$                                                                                | Favorites                | provides quick access to often used<br>pages in PeopleSoft                                                                                                    |
| ٢                                                                                           | Recent                   | provides quick access to often used<br>pages in PeopleSoft                                                                                                    |
| Self Service                                                                                | Tile                     | Tiles are used as graphic representation of collections of pages and navigations                                                                                                    |
| Self Service Benefits Benefits D95-C Consent 1095-C Forms Pay/W2 V Personal Info My Forms V | Navigation<br>Collection | This is also known as a "NavCollection".<br>These are groups of frequently used<br>menu navigation links grouped together<br>on a tile to facilitate ease of access in the<br>system. The tiles and navigation<br>collections can save users time by<br>reducing the number of times they need<br>to click menu options as well as alleviate<br>issues when menu navigations are not<br>easily remembered. |

## Navigation Examples

#### **Classified Timesheet**

#### Old (Tools 8.58.07):

| Fav                | orites 🔻      | Main I   | Menu 🔻  | > S        | elf Servic | e 🔻  | > Time R   | eporting | <b>, *</b> >   | View Tim         | esheet          |                        |                             | Search                | A Home       | Sign Out   |
|--------------------|---------------|----------|---------|------------|------------|------|------------|----------|----------------|------------------|-----------------|------------------------|-----------------------------|-----------------------|--------------|------------|
| Бе                 | опрте         | т        |         |            |            |      |            |          |                |                  |                 |                        |                             |                       | Ą            | $\oslash$  |
| WE                 | BDPS1         |          |         |            |            |      |            |          |                |                  |                 |                        |                             |                       | Notification | NavBar     |
|                    |               |          |         |            |            |      |            |          |                |                  |                 |                        | <u>N</u>                    | ew Window             | Help Persona | ize Page 🔺 |
| En                 | pl ID:        |          |         | Rcd#:      | 0          |      |            |          |                |                  |                 |                        |                             |                       |              |            |
| $\bigtriangledown$ | Empl Dat      | a        |         |            |            |      |            |          | <b>ν</b> τι    | . Leave D        | ata             |                        | 🗷 🎽                         | 1-2 of 2              |              |            |
|                    | Class<br>ndc: | Classif  | ïed     | F/P: Full- | Time       | Std  | Hrs: 40.00 |          | Plan<br>Type   | Desc             | ription         | Accrual<br>Date        | <u>Timesheet</u><br>Balance | Leave<br>Balance      |              |            |
|                    | Meal:         | 30 MIN   | AFTER   | 5 HRS A    | ND 15      | Terr | n Dt:      |          | 50             | Sick             |                 | 12/08/24               |                             |                       | 1            |            |
|                    | Job Code      | HRS      |         |            |            | ov   | r.         |          | 51             | Vaca             | ion             | 12/08/24               |                             |                       |              |            |
|                    | Dent ID:      |          |         |            |            |      | 40_0       | I-R      |                |                  |                 |                        |                             |                       | -            |            |
|                    | Dept ID.      |          |         |            |            |      |            |          |                |                  |                 |                        |                             |                       |              |            |
|                    | Begin Da      | e: 02/03 | /2025   | End Dat    | e: 02/16   | /202 | 5 Pay Rule | e        |                |                  |                 |                        |                             |                       |              |            |
|                    |               |          |         |            |            |      | п          | ate: 02  | /10/202        | 5 🗟 🛠 Refr       | ach             |                        | e e Drou                    | iouo No               | t Dariad sa  |            |
|                    |               |          |         |            |            |      | 2          |          |                |                  |                 |                        | Period                      | ious iner             | a Penou >>   |            |
|                    | Punch ar      | d Elaps  | ed Time | e Detail   |            |      |            |          |                |                  |                 | 1                      | 🔎 🐂 🛛 🛛                     | 1-14 of 14            | 1            |            |
|                    | Date          | Day      | Xfer    | In         | Out        |      | TRC        | Hours    | Cumu<br>lative | Skip/Tak<br>Meal | e Haza<br>In Ch | rd/ Callba<br>irg NoPa | ack/ Overrid<br>y Overtin   | de Comment<br>ne Code |              |            |
|                    | 02/03/:       | 25 Mon   |         |            |            |      |            |          |                |                  |                 |                        |                             |                       |              |            |
| E                  | 02/04/:       | 25 Tue   |         |            |            |      |            |          |                |                  |                 |                        |                             |                       | 1            |            |
| E                  | 02/05/:       | 25 Wed   |         |            |            |      |            |          |                |                  |                 |                        |                             |                       | 1            |            |
| E                  | 02/06/:       | 25 Thu   |         |            |            |      |            |          |                |                  |                 |                        |                             |                       | 1            |            |
| E                  | 02/07/:       | 25 Fri   |         |            |            |      |            |          |                |                  |                 |                        |                             |                       | 1            | -          |

#### New (Tools 8.61.05):

| ←   ⊙ ♡            |                |                                      |               |              |                    |                      |              |              | ۵               | ÷:                   | Ø          |
|--------------------|----------------|--------------------------------------|---------------|--------------|--------------------|----------------------|--------------|--------------|-----------------|----------------------|------------|
| Self Service       |                |                                      |               |              |                    |                      |              |              | 6.6.0           |                      |            |
| 🕆 Benefits 🗸       | -              |                                      |               |              |                    |                      |              | New Win      | dow   Help      | Personalize          | Page 🔺     |
| 💻 Payroll Info     |                |                                      |               | Empl Record  | 0                  |                      |              |              |                 |                      |            |
| Paychecks          | Empl Data      |                                      |               |              |                    |                      | TL Leav      | e Data       | 1               | 1                    | _          |
| Timesheet          | Class In<br>Me | Ic Classified<br>al 30 MIN AFTER 5 I | HRS AND 15 H  | IRS          | Std Hrs<br>Term Dt | 40.00                | Plan<br>Type | Description  | Accrual<br>Date | Timesheet<br>Balance | _          |
| W-2/W-2c Forms     | Job Co<br>Dept | de<br>ID                             |               |              | OVT F/P            | 40_01-R<br>Full-Time | 50           | Sick         | 12/08/24        |                      | _          |
| W-2/W-2c Consent   | Begin D        | ate 02/03/2025 E                     | End Date 02/1 | 6/2025       | Pay                | Rule                 | 51           | Vacation     | 12/08/24        |                      |            |
| ව් Personal Info 🗸 | /              |                                      | D             | ate 02/10/20 | 25 🛗               | Refresh              | << Prev      | vious Period | Next Period >   | ·>                   |            |
| 🛼 My Forms 🗸 🗸     | Punch and      | Flapsed Time Detai                   | 1             |              |                    |                      |              |              |                 |                      |            |
|                    | E              | chapter interestation                |               |              |                    |                      |              |              |                 | <                    | 1-1        |
|                    | Reporte        | d Time Override                      | es ⊪⊳         |              |                    |                      |              |              |                 |                      |            |
|                    |                | Date                                 | Day           | Xfer         | In                 | Out                  | TRO          | с н          | lours           | Cumu<br>lative       | Con<br>Coc |
|                    | -              | 02/03/25                             | Mon           |              |                    |                      |              |              |                 |                      |            |
|                    | -              | 02/04/25                             | Tue           |              |                    |                      |              |              |                 |                      |            |
|                    | _              | 02/05/25                             | Wed           |              |                    |                      |              |              |                 |                      | <b>.</b>   |

## **Payroll and Compensation**

## Old (Tools 8.58.07):

| Favorites 🔻         | Main Menu 🔻  |                                                                                                    | Search | A Home             | Sign Out    |
|---------------------|--------------|----------------------------------------------------------------------------------------------------|--------|--------------------|-------------|
| PS9HRTS1<br>WEBDPS1 | Self Service | Time Reporting                                                                                                    |        | لُ<br>Notification | ⊘<br>NavBar |
|                     |              | <ul> <li>Personal Information</li> <li>Payroll and Compen</li> <li>Benefits</li> <li>My Forms</li> <li>Certifications</li> </ul> |        |                    | ? Help      |
|                     |              |                                                                                                    |        |                    |             |

| < Home                         |                                                                 | Pay                                         |                                           | ŵ             | :                     | $\oslash$ |
|--------------------------------|-----------------------------------------------------------------|---------------------------------------------|-------------------------------------------|---------------|-----------------------|-----------|
| Paychec                        | ks                                                              |                                             |                                           |               |                       | -         |
| From Date a<br>to view a diffe | nd To Date are populated with a defa<br>erent set of paychecks. | ault date range of 3 months based on the la | ast issued check date. Modify the dates a | ind select Ap | pply                  |           |
| *From Date                     | 09/13/2024                                                      | 12/13/2024                                  | Apply                                     |               |                       |           |
|                                |                                                                 |                                             |                                           |               | $\uparrow \downarrow$ |           |
| Check Date                     | e Company                                                       | Pay Begin Date / Pay End Date               | Net Pay Paycheck Num                      | ber           |                       |           |
| 12/13/2024                     | LSUHSC-New Orleans                                              | 11/25/2024<br>12/08/2024                    |                                           |               | >                     |           |
| 11/27/2024                     | LSUHSC-New Orleans                                              | 11/11/2024<br>11/24/2024                    |                                           |               | >                     |           |
| 11/15/2024                     | LSUHSC-New Orleans                                              | 10/28/2024<br>11/10/2024                    |                                           |               | >                     |           |
| 11/01/2024                     | LSUHSC-New Orleans                                              | 10/14/2024<br>10/27/2024                    |                                           |               | >                     |           |

## New (Tools 8.61.05):

| ←∣© ♡            |                  |                                   |                                                |                            | ۵                     | Ô: Q                 |
|------------------|------------------|-----------------------------------|------------------------------------------------|----------------------------|-----------------------|----------------------|
| Self Service     |                  |                                   |                                                |                            |                       |                      |
| 🖄 Benefits 🗸 🗸   | From Date and To | o Date are populated with a defau | It date range of 3 months based on the last is | ssued check date. Modify t | he dates and select A | pply to view a       |
| Payroll Info ^   | *From Date 09    | /13/2024 🟥o Date                  | 12/13/2024                                     | Apply                      |                       |                      |
| Paychecks        |                  |                                   |                                                |                            | Click                 | Arrow to<br>Paycheck |
| Timesheet        | Check Date       | Company                           | Pay Begin Date / Pay End Date                  | Net Pay                    | Paycheck Numbe        | r                    |
| W-2/W-2c Forms   | 12/13/2024       | LSUHSC-New Orleans                | 11/25/2024<br>12/08/2024                       |                            |                       | $\geq$               |
| W-2/W-2c Consent | 11/27/2024       | LSUHSC-New Orleans                | 11/11/2024<br>11/24/2024                       |                            |                       | >                    |
| My Forms         | 11/15/2024       | LSUHSC-New Orleans                | 10/28/2024<br>11/10/2024                       |                            |                       | >                    |
|                  | 11/01/2024       | LSUHSC-New Orleans                | 10/14/2024<br>10/27/2024                       |                            |                       | >                    |

## **Unclassified Absence Request**

Old (Tools 8.58.07):

| Favorites 🔻 🛛 M | lain Menu 🔻  | $\rightarrow$  | Self Servic | ce 🔻 > 🛛   | Absence 🔻 >  | Absence    | Request            | (SF-6)             |                        |                 | Sea                             | arch         |                 | 🏫 Hor         | me              | Sign O     | ut       |
|-----------------|--------------|----------------|-------------|------------|--------------|------------|--------------------|--------------------|------------------------|-----------------|---------------------------------|--------------|-----------------|---------------|-----------------|------------|----------|
|                 | þ            |                |             |            |              |            |                    |                    |                        |                 |                                 |              |                 | Not           | لم<br>ification | Navi       | )<br>Bar |
| Absence Req     | uest (SF-6)  | )              |             |            |              |            |                    |                    |                        |                 | Ne                              | w Win        | dow             | Help          | Person          | alize Page | 4        |
| -               |              |                |             |            | Empl ID:     |            |                    |                    |                        |                 |                                 |              |                 |               |                 |            |          |
| Job Title:      |              |                |             |            | Empl Rcd:    | 0          |                    |                    |                        |                 |                                 |              |                 |               |                 |            |          |
|                 |              |                |             | Leave B    | Balance      |            |                    |                    |                        |                 |                                 | 1            | 2               |               |                 |            |          |
| Create New A    | bsence Requ  | est            |             | Plan Type  | As Of Date   | Balance    | Current<br>Approve | Period<br>ad Leave | Current P<br>Ending Ba | eriod<br>alance | Future Period<br>Approved Leave | Futu<br>Endi | re Per<br>ng Ba | riod<br>lance |                 |            |          |
| 🕏 Refresh       |              |                |             | Sick       | 12/31/2024   |            |                    |                    |                        |                 | 0.00                            |              |                 |               |                 |            |          |
|                 |              |                |             | Vacation   | 12/31/2024   | 1          |                    |                    |                        |                 | 0.00                            |              |                 |               |                 |            |          |
|                 |              |                |             | Off-Cam    | pus Activity |            |                    |                    |                        |                 |                                 |              |                 |               |                 |            |          |
|                 |              |                |             | Fiscal     | Year Max A   | llowed Hrs | Hrs Tak            | en FYTD            | Bala                   | ance            |                                 |              |                 |               |                 |            |          |
|                 |              |                |             | 2          | 025          | 120.00     |                    | 0.00               | 12                     | 0.00            |                                 |              |                 |               |                 |            |          |
| Absence Re      | equest Histo | ory            |             |            | Find         | View 100   | 0                  | First              | 1-1                    | 0 of 455        | 5 🕑 Last                        |              |                 |               |                 |            |          |
| Absence Type    | Status       | FMLA/<br>Other | Start Date  | Start Time | e End Date   | End Time   | Hours              | Trans Nbr          | Delete                 | Prior N         | br Action                       |              |                 |               |                 |            |          |
|                 |              |                |             |            |              |            |                    |                    |                        |                 | Delete                          |              |                 |               |                 |            |          |
|                 |              |                |             |            |              |            |                    |                    |                        |                 | Delete                          |              |                 |               |                 |            |          |
|                 |              |                |             |            |              |            |                    |                    |                        |                 | Delete                          |              |                 |               |                 |            |          |
|                 |              |                |             |            |              |            |                    |                    |                        |                 |                                 |              |                 |               |                 |            |          |
|                 |              |                |             |            |              |            |                    |                    |                        |                 | Delete                          |              |                 |               |                 |            |          |
| -               |              |                |             |            |              |            |                    |                    |                        |                 | Delete                          |              |                 |               |                 |            | -        |

## New (Tools 8.61.05):

| <   ⊙ ♡         |                         | a an an an an an an an an an an an an an |            |                    |          |                    | 1 TA 107 \        |         |                     |     |            | Û       | Ô       | : 0         |
|-----------------|-------------------------|------------------------------------------|------------|--------------------|----------|--------------------|-------------------|---------|---------------------|-----|------------|---------|---------|-------------|
| Self Service    |                         |                                          |            |                    |          |                    |                   |         |                     |     | 1          | Links I | Denner  | Ver Deve    |
| 🖄 Benefits 🗸 🗸  | Manage Ab               | sence                                    |            |                    |          |                    |                   |         |                     |     | New Window | neip    | Persona | lize Page 4 |
| 💻 Pay/W2 🗸 🗸    |                         |                                          |            |                    |          |                    |                   | Empl ID |                     |     |            |         |         |             |
| Personal Info ^ | Job Title<br>Create New | Absence Requ                             | est        |                    |          |                    | E                 | mpl Rcd | 0                   |     |            |         |         |             |
| Manage Absences | Leave Balanc            | e                                        |            |                    |          |                    |                   |         |                     |     |            |         |         |             |
| Certifications  | E,                      |                                          |            |                    |          |                    |                   | 1-3     | 2 of 2 🗸            |     |            |         |         |             |
| Timesheet       | Plan Type               | As Of Date                               | Balance    | Current<br>Approve | d End    | urrent<br>ling Bal | Future<br>Approve | ed En   | Future<br>Iding Bal |     |            |         |         |             |
| Veteran Status  | Sick                    | 11/30/2024                               |            | •                  | .00      |                    |                   | 0.00    |                     |     |            |         |         |             |
| Disability      | Vacation                | 11/30/2024                               |            |                    |          |                    | I                 | 0.00    |                     |     |            |         |         |             |
| 🛼 My Forms 🗸 🗸  | Off-Campus A            | Activity                                 |            |                    |          |                    |                   |         |                     |     |            |         |         | - 1         |
|                 | Fiscal Yea              | ar Max A                                 | llowed Hrs | Hrs Taken          | FYTD     | Ba                 | lance             |         |                     |     |            |         |         |             |
|                 | 202                     | 25                                       | 120.00     |                    | 0.00     | 1                  | 20.00             |         |                     |     |            |         |         |             |
|                 | Last 10 Requ            | ests                                     |            |                    |          |                    |                   |         |                     |     |            |         |         |             |
|                 | E, Q                    |                                          |            |                    | < <      | 1-10 o             | f10 🗸             |         | View /              | All |            |         |         |             |
|                 | Absences                | Details                                  |            |                    |          |                    |                   |         |                     |     |            |         |         |             |
|                 | Action Ab               | sence Type                               | Status     | FMLA/<br>Other St  | art Date | End (              | Date              | Hours   | Trans Nt            | br  |            |         |         |             |